## "Hurtige handlinger" – introduktion og overblik

"Hurtige handlinger" er genveje til at ændre for eksempel arbejdstid, forfremmelse og fratrædelse. De gør arbejdsprocesserne hurtigere, fordi skærmbilledet kun indeholder de nødvendige oplysninger for en valgt proces.

Med tiden vil den gamle brugergrænsefalde som fx Personstyring forsvinde fra Statens HR, så det er vigtigt, at man er opmærksom på at benytte de nye processer.

Denne vejledning går ikke i dybden med de enkelte processer – til det formål er der publiceret nye og opdaterede vejledninger.

- A. Ændring af mange felter på én gang "Ændr ansættelsesdetaljer"
- B. Personspotlys
- C. Udvalgte forbedringer med "hurtige handlinger"

Advarsel ved fremtidige ændringer med angivelse af dato Generelt færre klik Færre irriterende infobokse

D. Overblik over "hurtige handlinger"

### A. Ændring af mange felter på én gang – "Ændr ansættelsesdetaljer"

Generelt har de nye processer sigende navne målrettet ændringer af enkelte felter i løsningen. Hvis man har brug for at ændre i mange felter på én gang, så benyttes den proces, der hedder "Ændr ansættelsesdetaljer", som erstatter den gamle proces, hvor man tilgik ansættelsesforholdet vha. Personstyring.

### **B.** Personspotlys

Personspotlys er en navigations-funktion i Statens HR, som gør det muligt at tilgå information om en medarbejder via hurtige handlinger relateret til medarbejdere. Personspotlys har altså ikke sit eget link på startsiden, men tilgås via hurtige handlinger (relateret til medarbejdere) og giver et overblik over en medarbejder. Personspotlys billedet kan bruges af medarbejdere og HR/Lokal administrator. Personspotlys erstatter ansættelsesbilledet fra den gamle brugergrænseflade. Se separat vejledning til Personspotlys.

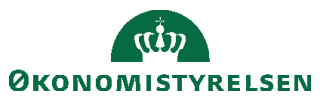

## C. Udvalgte forbedringer med "hurtige handlinger"

#### Advarsel ved fremtidige ændringer med angivelse af dato

Hvis man laver en ændring på ansættelsesobjektet og der ligger en fremtidig ændring, fx en kommende lederændring, så vil løsning advare om det. I eksemplet nedenfor, advares HR-medarbejderen om, at der starter en ny periode d. 1-8-21. HR-medarbejderen skal derfor taste ændringen igen fra d. 1.8.21, hvis ændringen fortsat skal gælde efter denne dato. I den gamle proces kom der en advarsel (Objektet Ansættelsesforhold har fremdaterede records), men man blev ikke orienteret om den fremtidige ændrings startdato i selve advarslen.

| Hvornår starter arbejdstimeændringen?   |                               | *Hvordan ændrer du arbejdstimerne?                |        |
|-----------------------------------------|-------------------------------|---------------------------------------------------|--------|
| 6-02-21                                 | Ċo                            | Ændring af arbejdstid                             | ~      |
| Du er ved at anvende den angivne startd | lato, når en fremtidig ændrin | g findes den 01-08-21. Vil du fortsætte? (PER-15. | 32132) |

#### Generelt færre klik

Med "hurtige handlinger" kommer man i mange af processerne hurtigere igennem end i den gamle brugergrænseflade. Fx så kan man nøjes med 4 klik ved en arbejdstidsændring gennem "hurtigere handlinger" mod 13 klik i den gamle proces.

#### Færre irriterende infobokse

I "hurtige handlinger" slipper man for popup'en "Anmodningen vil blive afsendt. Vil du fortsætte?" samt den irriterende popup "Anmodninger er afsendt", som skulle klikkes aktivt væk.

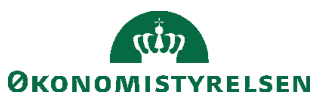

# D. Overblik over "hurtige handlinger"

| Hurtig handling             | Synlig for |
|-----------------------------|------------|
| Mig                         |            |
| Personlige detaljer         | Alle       |
| Dokumentrecords             | Alle       |
| Kontaktoplysninger          | Alle       |
| Familie og kontakter i      | Alle       |
| nødstilfælde                |            |
| Mit organisationsdiagram    | Alle       |
| Mine offentlige oplysninger | Alle       |
| Ændr foto                   | Alle       |
| Ansættelse                  |            |
| Ansættelsesoplysninger      | Alle       |
| Opsig egen stilling         | Alle       |
| Fravær                      |            |
| Tilføj fravær               | Alle       |
| Fraværssaldo                | Alle       |
| Eksisterende fravær         | Alle       |
| Min arbejdsstyrke           |            |
| Ny person                   |            |
| Ventende ansat              | HR, LA     |
| Ansættelse                  |            |
| Personlige detaljer         | HR, LA     |
| Yderligere info om person   | HR, LA     |
| Kontaktoplysninger          | HR, LA     |
| Familie og kontakter til    | HR, LA     |
| nødstilfælde                | ,          |
| Person                      | HR, LA     |
| Ændr arbejdstimer           | HR, LA     |
| Forfrem                     | HR, LA     |
| Yderligere info om          | HR, LA     |
| ansættelsesforhold          |            |
| Ansættelsesoplysninger      | HR, LA     |
| Opret arbejdsrelation       | HR, LA     |
| Annuller arbejdsrelation    | HR, LA     |

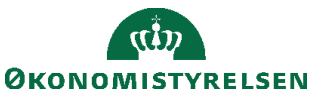

| Tilføj ansættelsesforhold | HR, LA |
|---------------------------|--------|
| Dokumentrecords           | HR, LA |
| Rediger arbejdsrelation   | HR, LA |
| Håndter brugerkonto       | LA     |
| Ansvarsområder            | LA     |
| Fratrædelse               | HR, LA |
| Ændr ansættelsesdetaljer  | HR, LA |
|                           |        |
| Kompensation              |        |
| Administrer kompensation  | HR, LA |
|                           |        |
| Fravær                    |        |
| Fraværsrecords            | HR, LA |
|                           |        |
| Masseopdateringer         |        |
| Håndter masseopdateringer | LA     |
| Opret masseændring af     | LA     |
| ansættelsesforhold        |        |
|                           |        |
| Arbejdsstyrkestrukturer   |        |
| Stillingsdetaljer         | LA     |
| Lokationsdetaljer         | LA     |
|                           |        |
| Mit team                  |        |
| Fravær                    | PL     |
| Tilføj fravær             | PL     |
| Eksisterende fravær       | PL     |
| Fraværssaldo              | PL     |
|                           |        |

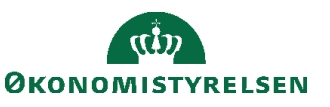